## **CONFIRMING: REMESAS EMITIDAS**

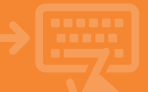

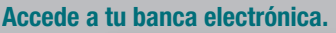

Pincha sobre el apartado de Financiación. En el bloque Confirming, seleccionando la opción "Remesas Emitidas" puedes obtener toda la información detallada y el estado de las remesas que se han presentado por banca electrónica o en oficina por Editran o SwiftNet.

1

| ji caja <u>mar</u> | Banca Electrónia                                                         | a Remesas Web Br                                                                                               | oker Mis Finanzas                                                                       | Q.                                                                                        |
|--------------------|--------------------------------------------------------------------------|----------------------------------------------------------------------------------------------------|-----------------------------------------------------------------------------------------|-------------------------------------------------------------------------------------------|
| Cuentas            | <ul> <li>Inicio &gt; Financiació</li> </ul>                              | in .                                                                                                    |                                                                                         |                                                                                           |
| Tarjetas           | % FINANCIACI                                                             | ÓN                                                                                                    |                                                                                         |                                                                                           |
| 6 Financiación     | + Grand<br>- Rection products<br>+ Rection                               | <ul> <li>Combro de accordinación</li> <li>Combación lipo de interéto</li> <li>Contación securitados</li> </ul> | <ul> <li>Estrega anticipada</li> <li>Emulator</li> <li>Poblarros instatúreos</li> </ul> | <ul> <li>Hasimissian</li> <li>Liquideniin currin orbitu</li> <li>Hquine aritre</li> </ul> |
| Ahorro             | <ul> <li>Poblana Gijanar Ginavna</li> <li>Carlena</li> </ul>             | <ul> <li>Jose de condito Cajamier Consumo</li> </ul>                                                           | <ul> <li>Tarjeta de celulio Cajamar Care</li> </ul>                                     |                                                                                           |
| Archivos           | <ul> <li>Carlosa de elevitos</li> </ul>                                  | + Descuels committed                                                                                           | < Tamman emilian                                                                        | + Decelles                                                                                |
| Internacional      | - General<br>- Resident persistences                                     | <ul> <li>Controle americantin<br/>a Constituté multius</li> </ul>                                              | + Insistin                                                                              | * Natrinia                                                                                |
| Seguros            | Leasing                                                                  | - Cualty de amorticación                                                                                       | • Iminin                                                                                | + Rolmins                                                                                 |
| t Utilidades       | • Index products                                                         | <ul> <li>Consulta de recitos</li> </ul>                                                                        |                                                                                         |                                                                                           |
| Remesas Web        | <ul> <li>Consent serieser</li> <li>Pantaran y broken a colour</li> </ul> | <ul> <li>Satharas y Benlins a pagar</li> </ul>                                                                 | • Enais de remenies                                                                     |                                                                                           |

## 2

#### Consulta de remesas emitidas.

Selecciona la línea y la fecha de envio. Ten en cuenta que el rango de fechas no puede ser superior a 90 días. Pincha en Aceptar.

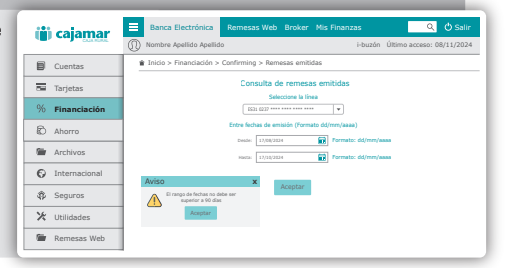

# 3

### Detalle de remesas.

Tras seleccionar la línea aparecerá un **listado con** todas las remesas. Si el estado lo permite, las remesas se pueden anular pinchando sobre la "X".

Si la remesa está en estado pendiente de firma o de emitir contrato, se podrá continuar con la recogida de firma pinchando sobre el estado, recuperándose entonces el flujo de envío de la remesa.

Δ

| -             | calamar       | =          | Banca Ele                    | ctrónica Remesas V            | Veb Broker Mis                 | Finanzas              |               | ୟ 🖒 Sali     |
|---------------|---------------|------------|------------------------------|-------------------------------|--------------------------------|-----------------------|---------------|--------------|
| (E) cajaman   |               | 0          | Nombre Apel                  | lido Apellido                 |                                | i-buzó                | último acces  | o: 08/11/202 |
| ۵             | Cuentas       | 1          | ł Inicio > Fina              | inciación > Confirming >      | Remesas emitidas               |                       |               |              |
| -             | Tarjetas      | 1          | Consulta de remesas emitidas |                               |                                |                       |               |              |
| %             | Financiación  |            |                              | de firma o de emitir contrato | podrá continuar la recogida de | firma pinchando sobre | el estada.    |              |
| 8             |               | 1          |                              | u                             | NEA ES17 **** **** ****        |                       |               |              |
| ຍ             | Anorro        |            | Fecha                        | Estado                        | Canal                          | Nº de pages           | Importe       | Anular       |
| Archivos      | Ambium        |            | 17/07/2024                   | Liquidada                     | Oficina                        | 3                     | 3.298,05 eur  |              |
|               |               | 17/07/2024 | Tanite                       | Oficina                       | 6                              | 516,94 eur            | ×             |              |
| 0             | Interneticent |            | 17/07/2024                   | Tanite                        | Oficina                        | 5                     | 8.585,97 eur  | × 🖌          |
| Internacional |               | 18/07/2024 | Tanite                       | Oficina                       | 4                              | 5.259,20 eur          | _ ∞<-         |              |
|               | 0             | 1          | 21/07/2024                   | Tanite                        | Oficina                        | 9                     | 18.587,38 eur | 🗵 🏲          |
| 🥵 Segur       | Seguios       |            | 23/07/2024                   | Tramite                       | Oficina                        | 8                     | 15.758,12 eur |              |
| χ.            | Utilidades    | 1          | 26/07/2024                   | Rechazada                     | Oficina                        | 3                     | 5.428,45 eur  |              |
|               |               |            | 27/07/2024                   | Anulada                       | Oficina                        | 8                     | 12.627,24 eur |              |
|               |               |            | 30/07/2024                   | Pendiente emitir contrato     | Aplicación interna             |                       | 19.253,00 eur | EX3          |
| -             | Remesas Web   |            | 02/08/2024                   | Pendiente emitir contrato     | Aplicación interna             | 9                     | 5.527,64 eur  | ×            |
| -             |               |            | 05/08/2024                   | Tanite                        | Oficina                        | 10                    | 17.944,85 eur | ×            |
|               |               |            |                              |                               |                                |                       |               |              |
|               |               |            | 06/08/2024                   | Pendiente emitir contrato     | Banca Electronica              | 3                     | 14.554,84 eur |              |

### Detalle de remesa antes de que se haya procesado.

## 5

#### Detalle de remesa después de que se haya procesado.

Pinchando sobre la fila se accede a la consulta detallada en la que podrás ver se las remesas ya liquidadas. El detalle se muestra de la siguiente manera:

| iii calamar    | Banca Electrón               | ica Remesas Web          | Broker Mis Finanzas |                    | ୟ ଓ sai       |  |  |
|----------------|------------------------------|--------------------------|---------------------|--------------------|---------------|--|--|
| CUANDAL        | () Nombre Apellido A         | lpellido                 | i-bu                | zón Último acce    | so: 08/11/202 |  |  |
| Cuentas        | 🛊 Inicio > Financiac         | ión > Confirming > Reme  | sas emitidas        |                    |               |  |  |
| Tarietas       | Consulta de remesas emitidas |                          |                     |                    |               |  |  |
| _ ,,           | DATOS DE LA REMESA           |                          |                     |                    |               |  |  |
| % Financiación | Adapted in                   | BITTANT - NORME 11       |                     | •                  |               |  |  |
|                | Francia                      | 003008                   | Islati              | Lauran             |               |  |  |
| Aborro         | Pedra estistin               | 16/10/201                | IP operationes      | 1                  |               |  |  |
| C) Anono       | Tutal imports                | MILIT est                | Cuerts indexaits    | 1227               |               |  |  |
| -              | Canal                        | thana                    | Linea               | E217               |               |  |  |
| Archivos       | Lipidadis protes             | Eatla proveda            | Tipo de remesa      | Ordenandia-de paga |               |  |  |
|                | Remea arginal                | Desize per / Venalizer   |                     |                    |               |  |  |
| Internacional  |                              |                          |                     |                    |               |  |  |
| Seguros        | LINEA ES17 **** **** ****    |                          |                     |                    |               |  |  |
|                | Vencimiento CIF              | beneficiario Beneficiari | Cuenta abono        | Nº factura         | Importe       |  |  |
| ⊁ Utilidades   | 04/10/2024                   | B45***** NOMERE EMPRES   | A.S.L. ES38         | FII567             | 150,00 eur    |  |  |
|                | 14/10/2024                   | B64***** NOMBRE EMPRES   | A.S.L. ESS2         | FI654              | 150,00 eur    |  |  |
| Remesas Web    |                              |                          |                     |                    |               |  |  |

### **CONFIRMING: REMESAS EMITIDAS**

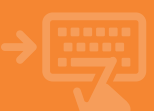

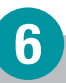

### Anulación de una remesa

Para anular una remesa es necesario recoger tantas firmas como hayan sido necesarias para ejecutar la remesa. Dependerá del tipo de firma (indistinta, mancomunada o combinada) el que pueda anularse inmediatamente o quede pendiente de ejecutar la anulación. Es necesario descargar el documento **Anulación de remesa** y marcar como que lo has leido y lo aceptas antes de pinchar en **Aceptar**.

| CALL RUNCE     | Nombre Apellido Apellido i-buzón Último acceso: 08/11/202         |
|----------------|-------------------------------------------------------------------|
| Cuentas        | 1 Inicio > Financiación > Confirming > Remesas emitidas           |
| Tarjetas       | 🚯 Datos > 😢 Documentación > 🕲 Confirmación > 🕲 Finalización       |
| % Einanciación | Anulación de remesa emitida                                       |
| _              | Lea y acepte las condiciones                                      |
| Ahorro Ahorro  | Las casillas se activarán cuando descargue y lea la documentación |
| Archivos       | He leido y acepto el documento de Anulación de remesa             |
| Internacional  | 1                                                                 |
| Seguros        | Aceptar                                                           |
| ⊁ Utilidades   | 1                                                                 |
| 🖀 Remesas Web  |                                                                   |
|                | 1                                                                 |
|                |                                                                   |

### Documentación.

Pincha el documento **Carta** validación remesa. Cuando lo abras y lo leas se habilitará la casilla "he leido y acepto". Márcala y pulsa **Acepta**r para avanzar a la siguiente pantalla.

| iii calamar    | 😑 Banca Electrónica Remesas Web Broker Mis Finanzas 🔍 🗘 Salir                                                                                                    |  |  |  |  |  |
|----------------|----------------------------------------------------------------------------------------------------|--|--|--|--|--|
| COLUMN COLUMN  | Nombre Apellido Apellido i-buzón Último acceso: 08/11/2024                                                                                                    |  |  |  |  |  |
| Cuentas        | Inicio > Financiación > Confirming > Remesas emitidas                                                                                                    |  |  |  |  |  |
| Tarjetas       | Datas > O Decumentación > O Confirmación > O Finalización                                                                                                    |  |  |  |  |  |
| % Financiación | Anulacion de la remesa<br>Velge le dias yfree le genain                                                                                                    |  |  |  |  |  |
| Ahorro         | Igentia Adulto De Les Centralitationes d'Adultationes d'Adultation |  |  |  |  |  |
| Archivos       | Image: Constraints         EXEL (CONSTRUCTION CONSTRUCTION)           Industria         2271 SETS* VARIER #0.466.0F4.866           Table reside         WiSS244                                                                                                    |  |  |  |  |  |
| Internacional  | Refer         Isolah           Vegenises         1           Import         REE or                                                                                                    |  |  |  |  |  |
| Seguros        | lina do meri konfesiole de manetación por palo hemas maninales y la confesio e fipara métrica.<br>Inconstitu<br>- Jadantic de maneta                                                                                                    |  |  |  |  |  |
| ⊁ Utilidades   | biological to classe get ha residuel por INR en la politica solar databation estal     biological to complete the political por INR en la political est di approximente estal     biological to complete te political estat approximente estat approximente     lintroduce el PIN de FirmaNióvil en la dispositivo                                                                                                    |  |  |  |  |  |
| 🖀 Remesas Web  |                                                                                                    |  |  |  |  |  |
|                |                                                                                                    |  |  |  |  |  |

## Otras firmas pendientes.

Encaso de que la anulación quede pendiente de otras firma, se mostrará una tabla con los firmante pendientes. Sesde "Operaciones Pendientes" se podrá finalizar la operación.

8

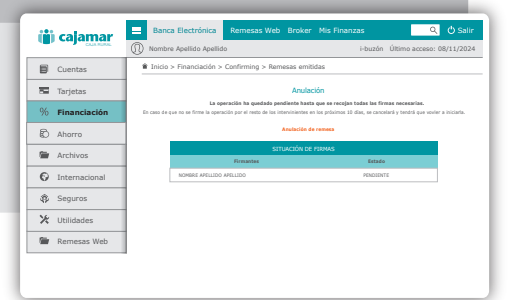

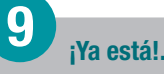

Has finalizado el proceso. La operación se ha realizado correctamente.

| 🎁 caja <u>ma</u> r | 🗮 Banca Electrónica Remesas Web Broker Mis Finanzas 🔍 🗘 Sa  | lir |
|--------------------|-------------------------------------------------------------|-----|
|                    | Nombre Apellido Apellido i-buzón último acceso: 08/11/20    | 024 |
| Cuentas            | Inicio > Financiación > Confirming > Remesas emitidas       |     |
| 🖼 Tarjetas         | 🔁 Datas > 🙆 Documentación > 🕲 Confirmación > 🔇 Finalización |     |
| % Financiación     | Envio de remesa de confirming                               |     |
| Ahorro             | Carta validación remeta                                     |     |
| Archivos           |                                                             |     |
| Internacional      |                                                             |     |
| Seguros            |                                                             |     |
| ⊁ Utilidades       |                                                             |     |
| 🖀 Remesas Web      |                                                             |     |
|                    |                                                             |     |